# Sistema de Controle de Biblioteca Manual do Usuário

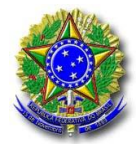

Página 2 de 11

# 1. Acesso ao Sistema de Controle de Biblioteca

Clique no ícone do NAL Explorer e, logo após, na árvore TST. Em seguida, na pasta Sistemas Administrativos, escolha a opção Sistema de Controle de Biblioteca.

O acesso ao Sistema de Controle de Biblioteca é efetuado por meio de código e senha individuais.

| 🚰 Acesso ao Sistema  | × |
|----------------------|---|
| Usuário:             |   |
| Senha:               |   |
| Trocar <u>S</u> enha |   |
| OK Cancelar          | 9 |
|                      |   |

#### 2. Inserção de dados nas tabelas

É necessário a inserção dos dados em cada uma das tabelas correspondentes.

As tabelas foram divididas em quatro grupos: Autor, Tipo de Item Acervo, Meio de Item de Acervo e Descritor.

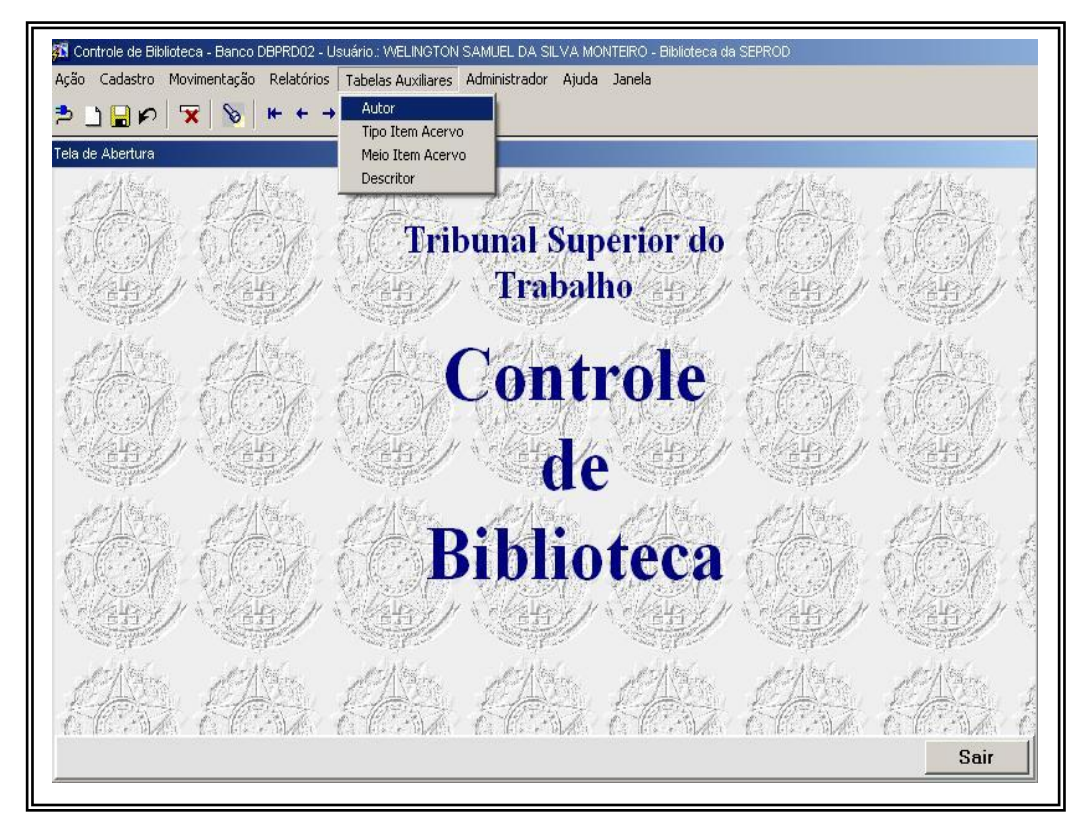

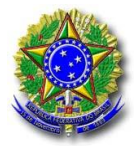

Sistema de Controle de Biblioteca Manual do Usuário

Página 3 de 11

# **Tabela Autor**

Selecione a opção Autor no menu Tabelas Auxiliares.

| Autor                                   | ×          |
|-----------------------------------------|------------|
| Loc. %                                  |            |
| Nome<br>ABBEV Michael                   |            |
| ABRAMSON, Ian                           | =          |
| ADAMS, Brian<br>Adobe                   |            |
| ALBITZ, Paul                            |            |
| ALMEIDA, Virgílio<br>Al -SAOABL, Khaled |            |
| ALVES, Murilo Maia                      |            |
| ANATEL<br>ANDERSON, Bart                |            |
| ANDREW, Chris                           | <u> </u>   |
| 1                                       | <br>Þ      |
| 1                                       | Constant 1 |
| LOC.                                    |            |
|                                         |            |
|                                         |            |

Insira o nome do autor. Ao finalizar a inserção clique ícone Salvar.

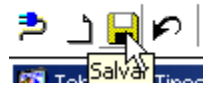

O código será preenchido automaticamente após efetuar o salvamento.

# Tabela Tipo Item Acervo

Selecione a opção Tipo Item Acervo no menu Tabelas Auxiliares.

Nesta tabela deverão ser inseridos os tipos de acervo que constarão da biblioteca: periódicos, livros, manuais, etc.

Ao finalizar a inserção clique ícone no Salvar.

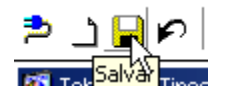

O código será preenchido automaticamente após efetuar o salvamento.

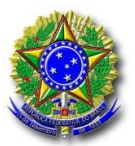

# Sistema de Controle de Biblioteca Manual do Usuário

Página 4 de 11

| 🛱 Tabela de Tipos de Itens do Acervo - citipo |                        | × |
|-----------------------------------------------|------------------------|---|
|                                               |                        |   |
|                                               |                        |   |
| Cadastro de Ti                                | pos de ltens do Acervo |   |
| Código                                        | Descrição              |   |
|                                               | PERIÓDICO              | - |
| 2                                             | LIVROS                 |   |
|                                               | MANUAIS                |   |
|                                               |                        |   |
|                                               | ·                      |   |
|                                               | i                      |   |
|                                               | 1                      |   |
|                                               |                        |   |
|                                               |                        |   |
|                                               |                        |   |
|                                               |                        |   |
|                                               |                        |   |
|                                               |                        |   |
|                                               |                        |   |

#### **Tabela Meio Item Acervo**

Selecione a opção Meio Item Acervo no menu Tabelas Auxiliares.

Nesta tabela deverão ser inseridos os meios de acervo que constarão da biblioteca: livro, revista, jornal, cd, etc.

Ao finalizar a inserção clique no ícone Salvar.

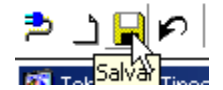

O código será preenchido automaticamente após efetuar o salvamento.

| - Cadast | o de Meios do Item do Acervo. |         |  |
|----------|-------------------------------|---------|--|
| Cá       | ligo Descrição                |         |  |
|          | 1 CD ROM                      |         |  |
|          |                               |         |  |
|          | 3 JMPRESSO                    |         |  |
|          | 4 VEM C/ CD ROOM              |         |  |
|          | 5 VEM C/ DISQUETE             |         |  |
|          |                               |         |  |
|          |                               |         |  |
|          |                               |         |  |
|          |                               |         |  |
|          |                               | <b></b> |  |
|          |                               |         |  |
|          |                               |         |  |
|          |                               |         |  |
|          |                               |         |  |

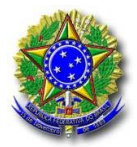

Sistema de Controle de Biblioteca Manual do Usuário

Página 5 de 11

# Descritor

Nesta tabela serão detalhados os assuntos tratados nas obras.

| Cádina | Benerice                         |
|--------|----------------------------------|
| 366    | LAN para WAN                     |
| 641    | Programa de Backup               |
| 213    | Sistema de computador - Acesso   |
| 492    | A+                               |
| 297    | ACCES52                          |
| 279    | ACE                              |
| 618    | Acesso a Banco de Dados          |
| 289    | ACESSO AO NDS USANDO JNDI E ADSI |
| 164    | Acórdãos                         |
| 566    | Adiminstração Pública            |

Ao finalizar a inserção clique no ícone Salvar.

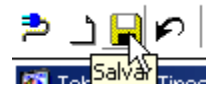

O código será preenchido automaticamente após efetuar o salvamento.

#### 3. Cadastro do Acervo

Clique no menu Cadastro e selecione a opção Item do Acervo Gabinete. Nesta opção serão propriamente cadastradas as obras componentes do acervo.

| 🛐 Cor   | ntrole de Bik      | olioteca - Banco I               | )BPRD02 - U          | suário.: WELINGTON | I SAMUEL DA SILV | /a monteiro - |
|---------|--------------------|----------------------------------|----------------------|--------------------|------------------|---------------|
| Ação    | Cadastro           | Movimentação                     | Relatórios           | Tabelas Auxiliares | Administrador    | Ajuda Janela  |
| ء 🗢     | Item do<br>Item do | Acervo Gabinete<br>Acervo Seprod | ° <mark>, + →</mark> | + 🗎 🚉              | <u>p</u>         |               |
| Tela da | e Abertura         |                                  |                      |                    |                  |               |
| Æ       |                    | s del                            |                      | de Maria           | de 1             | r. E          |

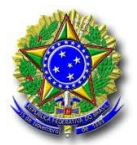

Página 6 de 11

Após a escolha dessa opção será aberta a janela "Cadastro Itens do Acervo":

| 🚰 Controle de Biblioteca - Ban<br>Ação Cadastro Movimenta;<br>芦 🗋 🔒 🌮 🔽 🕅 | hoo DBPRD02 - Usuário : WELINGTO<br>ção Relatórios Tabelas Auxiliare<br>a | DN SAMUEL DA SILVA MONTEIRO - I<br>s Administrador Ajuda Janela | Biblioteca da SEPROD |           |
|---------------------------------------------------------------------------|---------------------------------------------------------------------------|-----------------------------------------------------------------|----------------------|-----------|
| 🗱 Cadastro de Itens do Acer                                               | vo-cbitem                                                                 |                                                                 |                      | ×         |
| ltem do Acervo<br>Código:<br>Título:                                      | Tipo                                                                      |                                                                 |                      |           |
| Local/Publicação:<br>Editora:                                             |                                                                           | Ano/Publicação:                                                 | Edição:              |           |
| Volume:                                                                   | Serie:                                                                    |                                                                 | H.º pag.:            |           |
| Hota:<br>Localização:                                                     |                                                                           |                                                                 | Particular 🔽         | Público 🗌 |
| Descritores                                                               |                                                                           | Autor<br>Nome                                                   |                      |           |
|                                                                           |                                                                           | Exemplar<br>Húmero                                              | Inclusão Meio        |           |
| -                                                                         |                                                                           |                                                                 |                      |           |

3.1 Especifique o tipo de acervo por meio da lista de opçõess do ícone Tipo:

| )                  |      |             | l |
|--------------------|------|-------------|---|
|                    | Loc. | %           |   |
| escrição           |      | Código      |   |
| ANUAIS<br>ERIÓDICO |      | 2<br>3<br>1 |   |
|                    |      |             |   |
| 1                  |      |             |   |

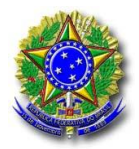

Página 7 de 11

**3.2** Preencha os campos correspondentes:Título, Local/Publicação, Editora, Ano/Publicação, Edição, Volume, Série, Número de páginas, Nota, Localização.

Marque a opção Particular, caso pretenda que os itens do acervo fiquem restritos ao Gabinete. Público se as informações do acervo estejam disponíveis a todos que acessam o Sistema de Controle de Biblioteca.

| ltem do Acervo —— |                 |                        |
|-------------------|-----------------|------------------------|
| Código:           | Tipo:           |                        |
| Título:           |                 |                        |
| Local/Publicação: |                 |                        |
| Editora:          | Ano/Publicação: | Edição:                |
| Volume:           | Série:          | N.º pág.:              |
| Nota:             |                 | ×                      |
| Localização:      |                 | Particular 🔽 Público 🕅 |
|                   |                 |                        |

# **3.3 Descritores**

Recupere da base as informações Descritores. Clique na lista de opções e selecione o descritor correspondente.

| schlores                                  |                    |
|-------------------------------------------|--------------------|
| rede                                      |                    |
|                                           | <u>S</u> ELECIONAL |
| Rede de longa distância                   | <b>_</b>           |
| CND (Arquitetura de rede de computadores) |                    |
| Rede de distribuição                      | <u></u>            |
| Arquitetura de redes de computadores      |                    |
|                                           |                    |
| Rede local - LANs                         |                    |

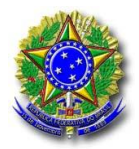

Sistema de Controle de Biblioteca Manual do Usuário

Página 8 de 11

Digite o argumento de pesquisa e clique no botão "Pesquisar". Após recuperado da base o argumento de pesquisa clique no botão "Selecionar". Para finalizar a operação clique no botão "Fechar".

#### 3.4 Autor

Recupere da base o(s) autor(es) da obra. Clique na lista de opções e localize o(s) autor(es) correspondente(s).

| Aut                                                                                                    | lor<br>Nome             |    | *<br>V   |
|----------------------------------------------------------------------------------------------------|-------------------------|----|----------|
| Autor                                                                                                    |                         |    | ×        |
| Loc.                                                                                                    | %                       |    |          |
| Nome<br>ABBEY, Michael<br>ABRAMSON, Ia<br>ADAMS, Brian<br>Adobe<br>ALBITZ, Paul<br>ALMEIDA, Virgil<br>AL-SAQABI, Kh<br>ALVES, Murilo M<br>ANATEL<br>ANDERSON, Ba<br>ANDREW, Chris<br>Loc. | n<br>aled<br>1aia<br>rt | OK | Cancelar |

#### 3.5 Exemplar

Preencha neste bloco, o número de exemplares da obra e o meio na qual se encontra.

| Número | Inclusão   | Meio |   |
|--------|------------|------|---|
| 1      | 15/05/2003 |      | × |
|        |            |      |   |
|        |            |      | * |

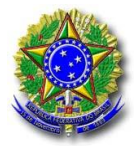

Página 9 de 11

O campo inclusão é preenchido automaticamente pelo sistema. **4. Empréstimo** 

Escolha o menu Movimentação e marque a opção Empréstimo Geral.

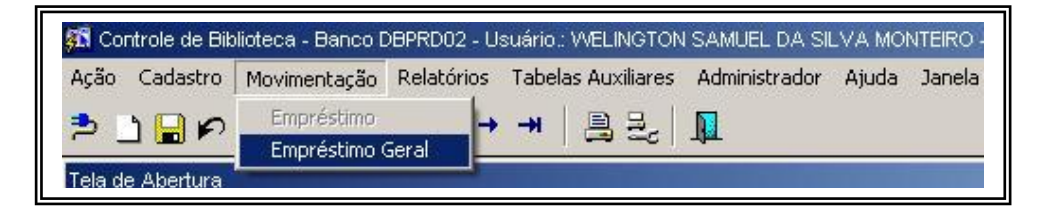

Na janela Empréstimo Geral digite o código do usuário cuja obra será emprestada.

| Tipo<br>Funcionário | Usuário Home    |      | Lotaçã            |          |
|---------------------|-----------------|------|-------------------|----------|
| Código Item         | Exemplar Título | Meio | Empréstimo Devolu | ção      |
| Tipo                | Usuário Nome    | 05   | Lotaçã            | 0        |
| l<br>Código Item    | Exemplar Titulo | Meio | Empréstimo Devolu | ção      |
| Tipo                | Usuário Home    |      | Lotaçã            | <u>0</u> |
| Código Item         | Exemplar Título | Meio | Empréstimo Devolu | ção      |

Para localizar o nome do usuário clique na lista de valores.

| Usuário | Nome | Lotação |
|---------|------|---------|
| 1       | 1    |         |

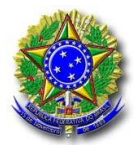

Página 10 de 11

Localize o usuário na lista apresentada na janela seguinte.

| Lista Usuários                                                                                                    |                                                                 | ×        |
|----------------------------------------------------------------------------------------------------|-----------------------------------------------------------------|----------|
| Usuário                                                                                                    |                                                                 |          |
| ABDALLA JALLAD<br>ABDORAL AURELIO LEITAG<br>ABIAS FERNANDO GOMES<br>ABSALAO ALVES DE AMOR<br>ACCACIO PEREIRA DA RO<br>ACYR RIBEIRO DE MAGALH<br>ADACIRLEY DE PAULA CAR<br>ADALBERTO ALVES SILVEIF<br>ADALGISA CECILIA GOIAB<br>ADAO LUIZ BASTOS BESSA<br>ADAO PINHEIRO MARTINS | )<br>DA SILVA<br>IM<br>CHA<br>IAES<br>DOSO<br>RA<br>EIRA FEQUES | ×<br>•   |
| Loc.                                                                                                    | ОК                                                              | Cancelar |

Após preenchimento do campo com o nome do usuário.

Clique na lista de opções Exemplar para que a relação de obras constante do acervo seja apresentada.

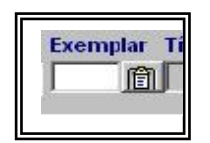

|                                               |                |                 |                 |        |          | 2        |
|-----------------------------------------------|----------------|-----------------|-----------------|--------|----------|----------|
|                                               | Loc.           | %               |                 |        |          |          |
| Nome                                          |                |                 | Meio            | Código | Exemplar |          |
| JAVAScrip                                     | t para a world | web D D JAVASc  | ript para a wor | 1      | 1        | *        |
| DDBC e JAVA: programação para banco de dados. |                |                 | 4               | 1      |          |          |
| Advanced Oracle tuning and administration     |                |                 | 5               | 1      |          |          |
| Arquitetur                                    | a de sistemas  | com XML: conteú | údo, processo)  | 6      | 1        | -        |
| 4                                             |                |                 |                 |        |          | Þ        |
| Loc.                                          |                |                 | ОК              |        |          | Cancelar |
|                                               |                |                 |                 |        |          |          |
|                                               |                |                 |                 |        |          |          |

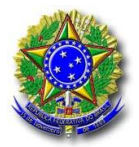

Sistema de Controle de Biblioteca Manual do Usuário

Página 11 de 11

Especifique a data de devolução da obra.

| Devolução |  |
|-----------|--|
|           |  |

Clique no ícone Salvar para registrar a operação.

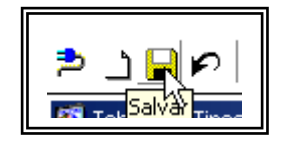

# 5. Relatórios

Pode ser extraído do Sistema relatórios de todas as inserções efetuadas no Menu Tabelas Auxíliares.

Clique no Menu Relatórios e escolha uma das opções: Autor, Empréstimo, Itens, Etiqueta, Título e Acervo.

| Ação Cadastro Movimentação                     | Relatórios Tabel | as Auxiliares Administrador Ajuda Janela                                                                       |
|------------------------------------------------|------------------|----------------------------------------------------------------------------------------------------|
| ≥ <u>]                                    </u> | Empréstimo       |                                                                                                    |
| Tela de Abertura                               | Itens            | CONTRACTOR DOCUMENTS OF THE OWNER OF THE OWNER OF THE OWNER OF THE OWNER OF THE OWNER OF THE OWNER OWNER OWNER |
| Atten Att                                      | Etiqueta         | When Isther Astron                                                                                             |
| RAND RA                                        | Titulo           |                                                                                                    |
| CENA CE                                        | ALEEVO           | I Tribunal Superior de                                                                                         |
| AND AND AND                                    |                  |                                                                                                    |